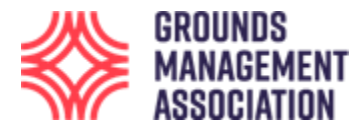

## User guide for GMA Qualification courses

This guide uses screen shots mostly from the Level 2 GMA Technical Certificate in Turf Surface qualification, but the principles are the same for all qualifications.

1. Enter the web address <u>https://learning.thegma.org.uk/login/index.php</u> in your browser, where the course is hosted on our Learning platform. \

| $\leftarrow$ | $\rightarrow$ | C | learning.thegma.org.uk/login/index.php |
|--------------|---------------|---|----------------------------------------|
|              |               |   |                                        |

2. Login to the site using the username and password that have been provided specifically for this site.

|                                                                            | GROUNDS<br>Management<br>Association              |
|----------------------------------------------------------------------------|---------------------------------------------------|
| student28                                                                  |                                                   |
| •••••                                                                      | •                                                 |
| Remember usernam                                                           | ne                                                |
|                                                                            | Log in                                            |
|                                                                            |                                                   |
| Forgot username or pas                                                     | ssword?                                           |
| Forgot username or pas<br>Cookies must be enable                           | ssword?<br>ed in your browser 🕕                   |
| Forgot username or pas<br>Cookies must be enable<br>Some courses may allow | ssword?<br>ed in your browser 🌒<br>w guest access |

3. Once you have successfully logged in you will be most likely be shown your dashboard, which will look different to different users, but if this is your first course it will probably look like the following:

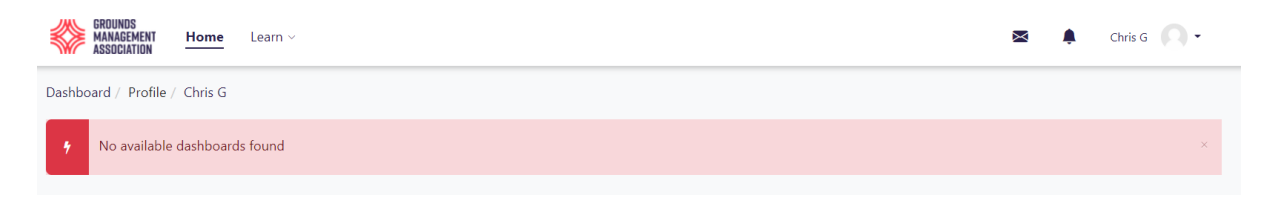

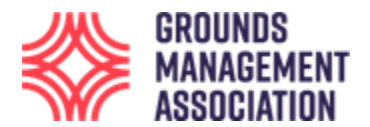

4. To find the courses and modules you have been enrolled onto, click on the 'Learn' navigation item and a couple of options will appear. Click on the 'Record of Learning' option. [If you click on the 'Find Learning' option this will bring up a page of all the different courses which the GMA offers online, however, you won't be able to access any of them, except those which you have been enrolled onto.]

| $\leftrightarrow$ $\rightarrow$ G | learning.thegma.org.uk                    | /totara/dashboard/index.php |
|-----------------------------------|-------------------------------------------|-----------------------------|
|                                   | GROUNDS<br>MANAGEMENT<br>ASSOCIATION Home | Learn ~                     |
|                                   |                                           | Record of Learning          |
|                                   | Dashboard / Profile / Chris G             | Find Learning               |

5. The courses and modules will typically appear in sequence of level 1 upwards, in numerical and alphabetical order. This example shows 10 different course modules, 5 of which relate to the level 2 Qualification: the summary module, plus 4 learning modules (there are 8 learning modules in total for this level 2 qualification). [Please note: There are other features which are available, for example in the left hand navigation box, however, this guide does not show how to use them, as it is just looking at accessing the courses and modules].

| Record of Learning : All Courses                                                                  |                                      |
|---------------------------------------------------------------------------------------------------|--------------------------------------|
| Courses                                                                                           |                                      |
| 10 records shown<br>▼ Search by                                                                   |                                      |
| Course Title                                                                                      |                                      |
| Show more Search Clear                                                                            |                                      |
| Show/Hide Columns     Course due     Previous       Type     Course Title     Plan     Course due | Progress                             |
| Level 1 Football Module 1: Requirements of the groundsperson<br>and pitch                         | Not tracked                          |
| Level 1 Football Module 2: Equipment and Machinery                                                | Not tracked                          |
| Level 1 Football Module 3: Materials                                                              | Not tracked The summary module,      |
| Level 1 Football Module 4: Course Assessment                                                      | Not tracked plus the 4 learning      |
| 🗆 Level 2 (M1) Soils                                                                              | Not tracked modules for the level 2  |
| Level 2 (M2) Fertilisers and Nutrients                                                            | Not tracked                          |
| Level 2 (M7) Maintaining Turfgrass Surfaces                                                       | qualification. The other             |
| Level 2 (M8) Health and Safety                                                                    | Not tracked modules this learner is  |
| Level 2 GMA Technical Certificate in Turf Surface Maintenance                                     | Not tracked enrolled onto are short  |
| Level 2 Winter Pitches (Applied Turf Culture)      Export as CSV Export Export                    | Not tracked training course modules. |
|                                                                                                   |                                      |

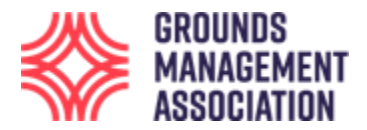

6. You can access each module by clicking on the module name. It is recommended that any summary module is viewed first as this provides some useful background information for the entire qualification./

| Level 2 (M1) Soils                                            | Not tracked |
|---------------------------------------------------------------|-------------|
| Level 2 (M2) Fertilisers and Nutrients 🔺                      | Not tracked |
| Level 2 (M7) Maintaining Turfgrass Surfaces                   | Not tracked |
| Level 2 (M8) Health and Safety                                | Not tracked |
| Level 2 GMA Technical Certificate in Turf Surface Maintenance | Not tracked |

7. Once you have clicked on the module you wish to access, you can then work your way through it, with the page starting right at the top.

| Level 2 (M2) Fertilisers and Nutrients                                                                                                    | 2                                                        |
|----------------------------------------------------------------------------------------------------|----------------------------------------------------------|
| Course Aim: To provide an understanding of fertilisers and                                                                                        |                                                          |
| Level 2 nutrients used within turf culture.                                                                                                    |                                                          |
| Technical: Course length: 15 hours                                                                                                    |                                                          |
|                                                                                                    |                                                          |
| hboard / My courses / L2 Ferts                                                                                                    |                                                          |
| Course Alms To provide an understanding of fastilizers and putriants used within buf culture                                                      | Level 2 (M2) Fertilisers                                 |
|                                                                                                    | and Nutrients                                            |
| Course length: 15 hours                                                                                                    | ▶ Participants                                           |
| Q L2 Fertilisers Chat                                                                                                    | 🔓 Grades                                                 |
| Before you start studying this course, look through these questions and have these in mind as you do your studying.                               | General     Macro-nutrients                              |
| Some of these (or variations on them) will come up in the formal end of course assessment when you sit the paper/s for the Level 2 qualification. | <ul> <li>Micro-nutrients</li> <li>Fertilisers</li> </ul> |
| Fertilisers and Nutrients module learning outcomes                                                                                                | Fertiliser effects                                       |
| After studying this course you should be able to provide a reasonable answer to all of the learning outcome questions:                            |                                                          |
| Fertilisers and nutrients module exemplar questions                                                                                               |                                                          |
| ways read any introductory information first, which might be the aims a emodule.                                                                  | and learning outcomes                                    |
|                                                                                                    |                                                          |
| Course Aim: To provide an understanding of fertilisers and nutrients used within turf culture.                                                    | ×                                                        |
| Course length: 15 hours                                                                                                    |                                                          |
| Q L2 Fertilisers Chat                                                                                                    |                                                          |
| Before you start studying this course, look through these questions and have these in mind as y                                                   | ou do your studying.                                     |
| Some of these (or variations on them) will come up in the formal end of course assessment whe qualification.                                      | n you sit the paper/s for the Lev                        |
| Fertilisers and Nutrients module learning outcomes                                                                                                |                                                          |
| After studying this course you should be able to provide a reasonable answer to all of the learning outcome q                                     | uestions:                                                |

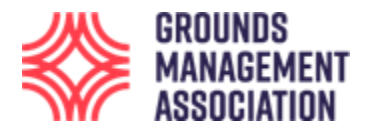

Each course module is split up into several elements, called topics. Each topic will have a lesson and may also have some additional information, presented as a word document, a pdf, a video or similar.

If you are in an element and want to return to the main contents page for the Module you are working through then a quick way is to click on the **short course code** (e.g. L2 Ferts, or similar) in the courses navigation bar. The following image shows part of the content of the 'Fertilisers and Nutrients learning outcomes' file, so to get back out of this you can just click on the short course code as mentioned just now.

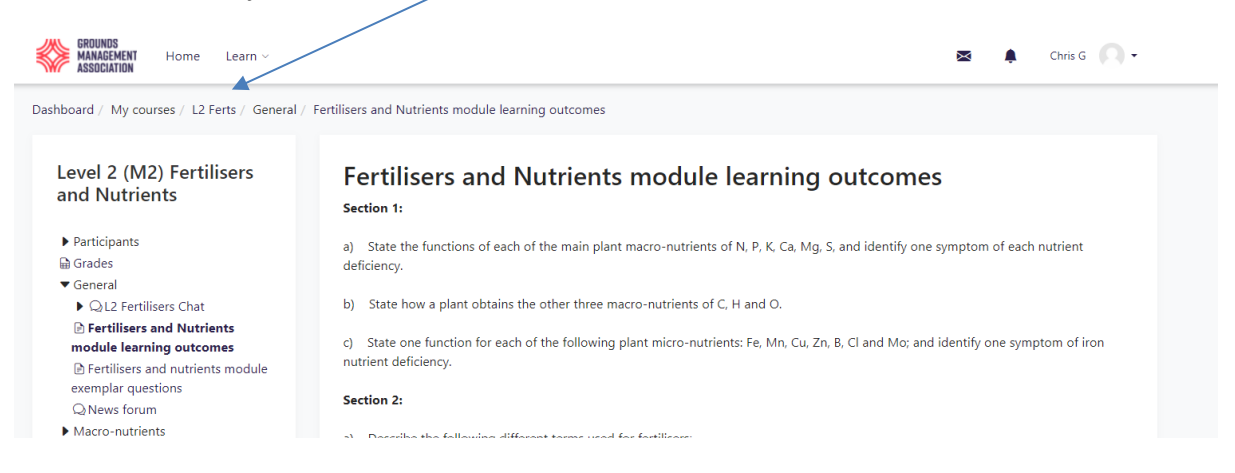

8. Once a course module has been completed, you will then want to start another course module.

To access your other modules, go back to the **Learning > Record of Learning** on the main navigation bar.

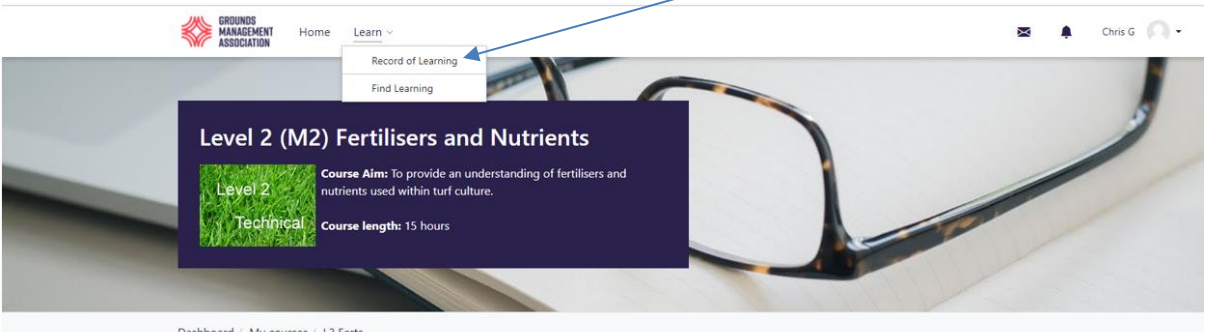

Dashboard / My courses / L2 Ferts

And then select your next desired module.

| Level 2 (M1) Soils                                            | Not tracked |
|---------------------------------------------------------------|-------------|
| Level 2 (M2) Fertilisers and Nutrients                        | Not tracked |
| Level 2 (M7) Maintaining Turfgrass Surfaces                   | Not tracked |
| Level 2 (M8) Health and Safety                                | Not tracked |
| Level 2 GMA Technical Certificate in Turf Surface Maintenance | Not tracked |
|                                                               |             |

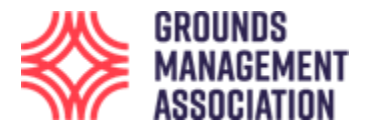

9. Once all the relevant modules have been studied for your course you may wish to revisit the **qualification summary module** to check what additional information might be provided to help prepare for course assessments, for example, an exemplar examination paper.

| Level 2 GMA Technical Certificate in Turf Surface Maintenance                                                                                                    |                     |
|----------------------------------------------------------------------------------------------------|---------------------|
| <b>Course aim:</b> To provide an understanding of the technical terms, equipment, plants and other organisms, soils, fertilisers and activities which are involved in the maintenance of a range of amenity and sports turf surfaces.                                                                                                    |                     |
| Course length: 180 hours, with individual modules from 10 hours to 40 hours                                                                                                    |                     |
| Course assessment: 2 x 1.5-hour written, and invigilated, assessment papers                                                                                                    |                     |
| To help learners understand the type of exam / assessment paper that is sat we have created an exemplar for Paper 1 which is j<br>like how any of the papers would look, plus we have also created an extensive range of questions which could appear within an<br>the formal papers. The aim of this is not just to help learners have a better understanding of the end assessment but also to he<br>them prepare more confidently for the end assessment as well.<br>• Exemplar assessment paper for Paper<br>• Exemplar assessment paper for Paper<br>• Range of exemplar questions for Paper 1<br>• Range of exemplar questions for Paper 2 | ust<br>ıy of<br>elp |
| Q       General discussion for Level 2         Text talk live with peers and/or tutor when they are online.                                                                                                    |                     |
| <b>Paper 1</b> = Modules 1, 2, 7, and 8: This is sat after these modules have been studied and about halfway through the course.                                                                                                    |                     |

Written assessment (examination) timetable

10. If you have any comments or queries as you work through any course, then please contact your tutor in the first instance.

Thank you and enjoy your learning experience.

------ End ------